## How to Add Credit Card to Customer

Here are the steps on how to add a credit card to the customer:

1. Click the Sales menu and Click Customers. This will open the Customer Search screen.

| New Open Import Refre   | ish Excel PDF Text CSV Clos     | e              |                             |             |       |          |          |        |
|-------------------------|---------------------------------|----------------|-----------------------------|-------------|-------|----------|----------|--------|
| Customers Pricing Trans | sport Quote Transport Mileage 1 | Tax Exemptions |                             |             |       |          |          |        |
| Si View Q, Filter (F3)  | 92 record(s)                    |                |                             |             |       |          |          |        |
| Entity No               | Name 🔦                          | Phone          | Address                     | City        | State | Zip Code | Currency | Active |
| 1005252                 | 1099 example vendor             |                | 16125 Aquila Court          | Huntertown  | IN    | 46748    | USD      |        |
| 0001005152              | A & A Construction Company      | 777777         | 8629 Marine Drive xxxx      | Vancouver   | WA    | 98663    | USD      | ~      |
| 0001005153              | A & L Inc.                      |                | 800 Hi Way 99               | Vancouver   | WA    | 98661    | USD      | ~      |
| 0001005132              | A1 Portal Farms, Inc.           |                | 5923 Co. Rd 1-2             | Swanton     | ОН    | 43558    | USD      | ~      |
| 0001005057              | ABC Trucking                    | (555) 555-1234 | 4242 Flagstaff Cv           | Fort Wayne  | IN    | 46815    | USD      | ~      |
| 0001005076              | Adept                           |                | 4242 Flagstaff Cove         | Fort Wayne  | IN    | 46815    | USD      | ~      |
| 1005322                 | ADM Grain Export                |                |                             |             |       |          | USD      | ~      |
| 0001005149              | Advance Electric Company        |                | 123 Rochester Street        | Vancouver   | WA    | 98665    | USD      | ~      |
| 0001005072              | Advanced Solutions (heims d     | 555-666-2222   | 1901 Nelson Miller Parkway  | Louisville  | KY    | 40223    | USD      | ~      |
| 1005258                 | Ahold Delhaize Coffee Compa.    |                | EORI No. NL002230987 c/o H  | Sneek       |       | 8604EW   | USD      | ~      |
| 0001005060              | All U Need Kwik-Stop            | 260-555-4115   | 1234 Main Street            | Fort Wayne  | IN    | 46802    | USD      | ~      |
| 0001005154              | American Piping                 |                |                             |             |       |          | USD      | 1      |
| 0001005157              | Annette's Delivery service      | 5035551212     | 101 Main St.                |             |       |          | USD      | ~      |
| 0001005004              | Apple Spice Sales               | 260-969-8450   | 16125 Alta Drive            | Fort Wayne  | IN    | 46803    | USD      | ~      |
| 1005229                 | Appleton Prospect               |                | 4242 Flagstaff Cove         | Fort Wayne  | IN    | 46815    | USD      | ~      |
| 0001005008              | Archer Daniels Midland          | 260-824-0079   | 1800 W Western Ave          | Bluffton    | IN    | 46714    | USD      | ~      |
| 1005327                 | BAJ INVESTMENTS LLC.            |                | 12815 Northwest 45th Avenue | Opa-locka   | FL.   | 33054    | USD      | ~      |
| 0001005184              | Bernhard Rothfos Intercafe A.   | 41417287260    | Bahnhofstrasse 22           | Zug         |       |          | USD      | ~      |
| 0001005015              | Bloomington Ag Services         | (812) 574-5874 | 598 S. Clarizz Blvd         | Bloomington | IN    | 47401    | USD      | ~      |
| 0001005019              | BP Oil North West Ohio          |                | 652 Starr Ave               | Fort Wayne  | IN    | 46818    | USD      | ~      |
|                         |                                 |                |                             |             |       |          |          |        |
| 7 (1) 0 E Ready         |                                 |                |                             |             |       |          |          |        |
|                         |                                 |                |                             |             |       |          |          |        |

? 🗘 🖓 🖂 Ready

- 2. Select Customer and click open toolbar button.
- 3. Navigate to Customer tab | Misc tab
  - a. Under Credit Cards, click add button and this will open Add Credit Card Screen and fill out the required fields.

| Intity Customer    | General Locations    | Entity Type                                                                                                    | Entity Type      |  |  |  |  |
|--------------------|----------------------|----------------------------------------------------------------------------------------------------|------------------|--|--|--|--|
| Detail Misc Appr   | roval Pricing Taxing | Cancel 1 Buyback Contr                                                                                                    | racts Field xRef |  |  |  |  |
| Credit Details     |                      | 🚵 📷 🔚 🌉 VISA 🍵 tatement Credit Limi                                                                                                    | it 🗌             |  |  |  |  |
| Credit Limit       | 0.00000              | Enter Credit Card Information                                                                                                    |                  |  |  |  |  |
| Credit Stop Days   |                      |                                                                                                    |                  |  |  |  |  |
| Credit Code        |                      | * Card Number                                                                                                    |                  |  |  |  |  |
|                    | Active 🔽 PO Rec      | * Expiration Date mmyy                                                                                                    |                  |  |  |  |  |
| Budget Details     |                      | * Card Security Code 3 or 4 digits                                                                                                    |                  |  |  |  |  |
| Budget Begin Date  |                      |                                                                                                    |                  |  |  |  |  |
| Monthly Budget     |                      | * Name on Card Name as shown on card                                                                                                    |                  |  |  |  |  |
|                    | Budget Schedule      |                                                                                                    |                  |  |  |  |  |
|                    |                      | Address Up to 40 chars                                                                                                    |                  |  |  |  |  |
| Credit Cards       |                      | Postal Code Postal Code                                                                                                    | er 🗌             |  |  |  |  |
| ⊕ Add X Remove     | Report 🔠 View        | rint Price on Pick Tic                                                                                                    | ket              |  |  |  |  |
| Type Credit C      | lard                 | Save Card                                                                                                    |                  |  |  |  |  |
| Discove<br>Discove | er ending in 1111    |                                                                                                    |                  |  |  |  |  |
|                    |                      | Secure card processing services through this site are provided by Vantiv Integrated Payments. Please read the<br>Terms of Use carefully. By selecting the "Submit" button, you agree to the Terms of Use. |                  |  |  |  |  |
|                    |                      |                                                                                                    |                  |  |  |  |  |
|                    |                      | ? 💭 🖓 Ready                                                                                                    |                  |  |  |  |  |

b. Click Save Card

 $\textbf{c.} \ \ \mathsf{Prompt} \ \mathsf{message} \ \mathsf{will} \ \mathsf{be} \ \mathsf{displayed} \ \mathsf{once} \ \mathsf{card} \ \mathsf{is} \ \mathsf{successfully} \ \mathsf{added}$ 

| Add Credit Card | *                                       |
|-----------------|-----------------------------------------|
| ок              |                                         |
|                 | Approved                                |
|                 | The Credit Card was successfully added. |
|                 |                                         |
|                 |                                         |
|                 |                                         |
|                 |                                         |
|                 |                                         |
|                 |                                         |
|                 |                                         |
|                 |                                         |
|                 |                                         |
|                 |                                         |
|                 |                                         |
| ? 🗘 🖓 R         | eady                                    |

d. Click Ok toolbar button and Add Credit Card screen will be closed. Added credit card is now available under Credit Cards grid.

| tity Customer                      | Genera                             | Locations          | Contacts   | Split  | Farm      | History                                 | Messages   | Activities (  | 0) Attach    | ments (0)  | Audit Log (25) | Entity Type    |             |            |  |
|------------------------------------|------------------------------------|--------------------|------------|--------|-----------|-----------------------------------------|------------|---------------|--------------|------------|----------------|----------------|-------------|------------|--|
| etail Misc Ap                      | oproval                            | Pricing Ta         | xing Grain | Agrir  | nine      | Patronage                               | License    | Help Desk     | Software     | Transports | Commission     | Buyback        | Contracts   | Field xRef |  |
| Credit Details                     |                                    |                    |            |        |           | Statement Detail Statement Credit Limit |            |               |              |            |                |                |             |            |  |
| Credit Limit 0.00000 AR Balance 28 |                                    |                    |            | 28.89  | Statement | Format                                  |            |               |              |            |                |                |             |            |  |
| Fredit Stop Davs                   |                                    |                    |            |        |           | 0                                       |            | Service Ch    | arge         |            |                |                |             |            |  |
| Fredit Code                        |                                    |                    |            |        |           |                                         | ~          | Last Servio   | e Charge     |            |                |                |             |            |  |
|                                    | Active                             | PO                 | Required   | Cn     | edit Ho   | id 🗆                                    |            | Apply Prep    | paid Taxes   |            |                |                |             |            |  |
|                                    |                                    |                    |            |        |           |                                         |            | Apply Sale    | s Tax        |            |                |                |             |            |  |
| udget Details                      |                                    |                    |            |        |           |                                         |            | Calc Auto     | Freight      |            |                |                |             |            |  |
| Budget Begin Date                  |                                    |                    |            |        |           | Update Q                                | Jote       |               |              |            |                |                |             |            |  |
| Monthly Budget                     |                                    | 0.00 No of Periods |            |        |           |                                         |            | Disc Schedule |              |            |                |                |             |            |  |
|                                    |                                    | Budget Sched       | ule Tie    | Budget | to Cus    | omer Aging                              | 5 🗆        | Print Invoi   | ce           |            |                |                |             |            |  |
| Import Budget Schedule             |                                    |                    |            |        |           | Link Custo                              | mer No     |               |              |            |                |                |             |            |  |
|                                    |                                    |                    |            |        |           |                                         |            | Referred b    | y Custome    | r          |                |                |             |            |  |
| redit Cards                        |                                    |                    |            |        |           |                                         |            | Special Pri   | ce Group     |            | Ex             | clude Dunnii   | ng Letter   |            |  |
| ) Add X Remo                       | K Remove Report 🔠 View Filter (F3) |                    |            |        |           |                                         | 53         | Received 9    | Signed Licer | nse 🗌      | Pr             | int Price on P | Pick Ticket |            |  |
| Type Credit Card Expires           |                                    |                    |            |        |           |                                         | Include Na | ame in add    | ress         |            |                |                |             |            |  |
| Discover ending in 1111 12/25      |                                    |                    |            |        |           |                                         |            |               |              |            |                |                |             |            |  |
| Ame                                | rican Expr                         | ess ending in :    | 2000       |        |           | 12/25                                   |            |               |              |            |                |                |             |            |  |
|                                    |                                    |                    |            |        |           |                                         |            |               |              |            |                |                |             |            |  |
|                                    |                                    |                    |            |        |           |                                         |            |               |              |            |                |                |             |            |  |